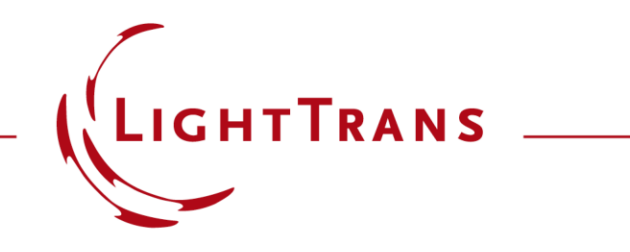

VLF Demo

# Import of Bitmap file containing Microstructure Data into VirtualLab Fusion

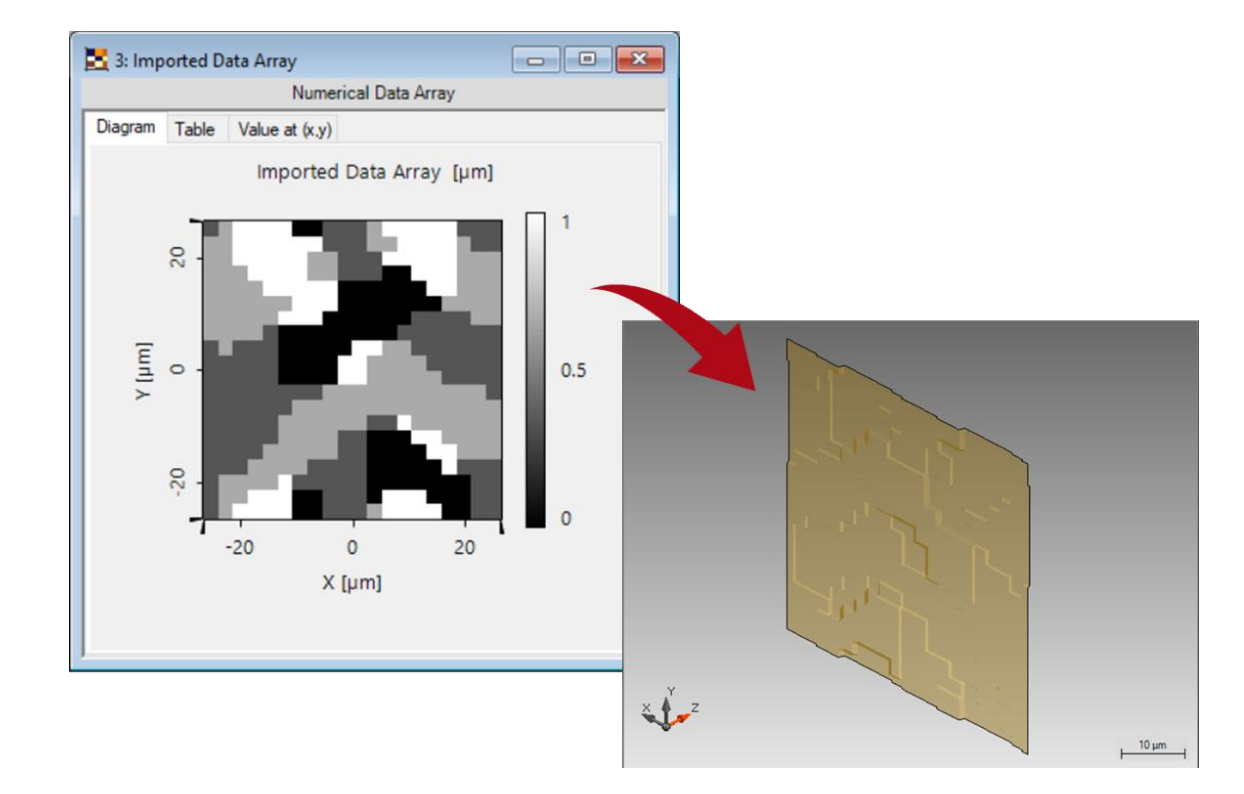

In this demo, we illustrate the workflow of how to import data of a microstructure given in bitmap format into VirtualLab Fusion.

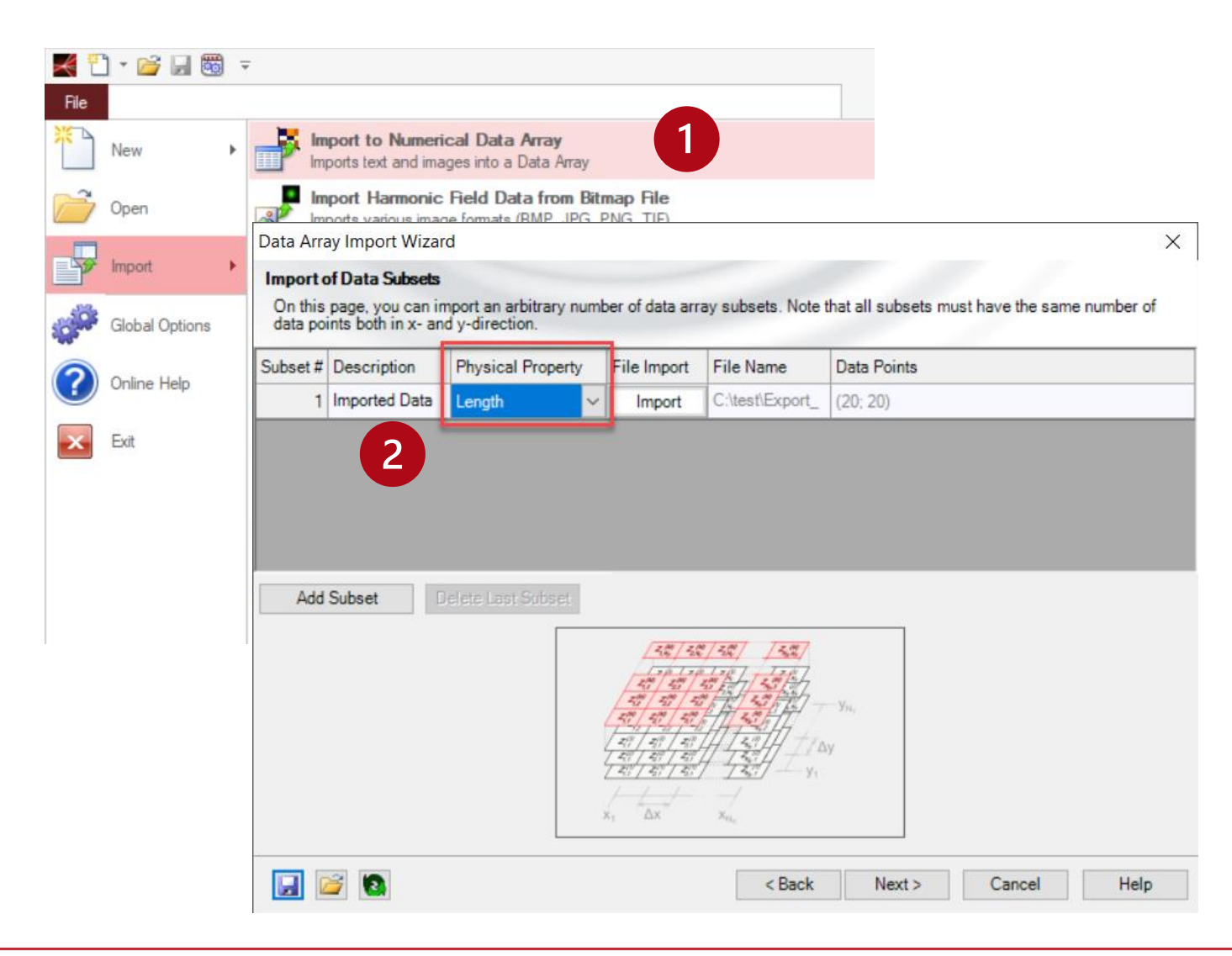

#### Step 1

• Use the import function to import the bitmap file as numerical data array.

#### Step 2

• Set the physical property of the data array

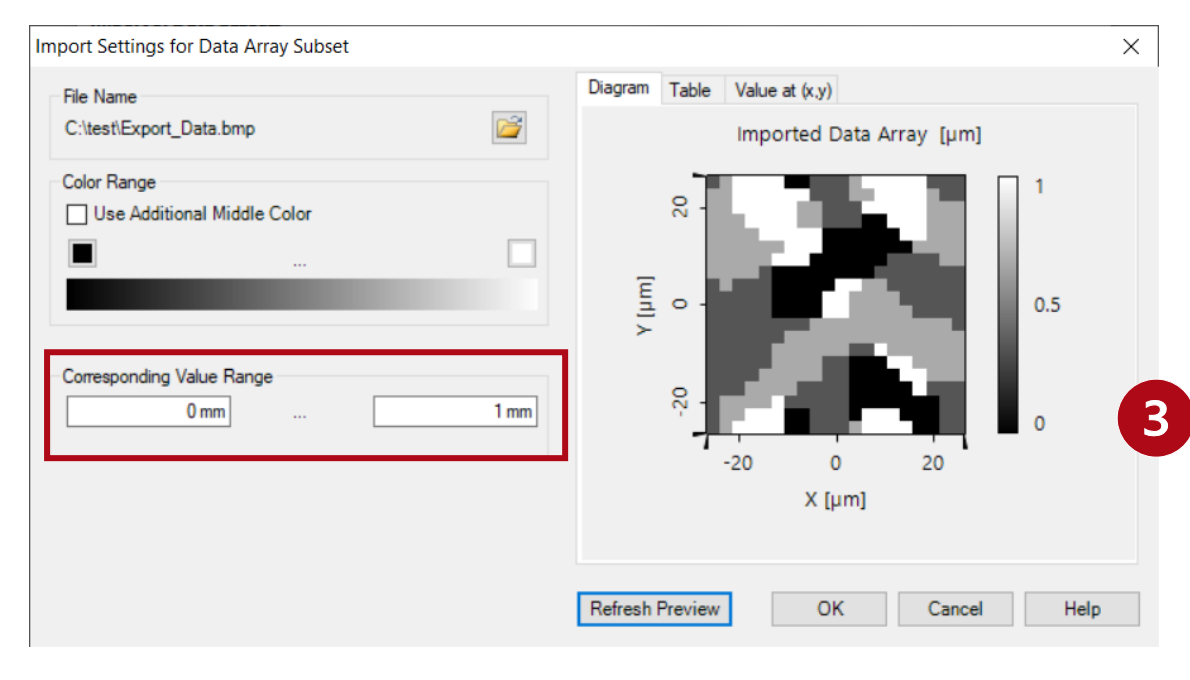

| x-Axis                |                            | y-Axis                                    |                    |  |  |
|-----------------------|----------------------------|-------------------------------------------|--------------------|--|--|
| Description X         |                            | Description                               | Y                  |  |  |
| Physical Property     | Length ~                   | Physical Property                         | Length ~           |  |  |
| Interpolation Method  | Nearest Neighbor $~~ \lor$ | Interpolation Method                      | Nearest Neighbor ~ |  |  |
| Dimensions            |                            | Dimensions                                |                    |  |  |
| Array Size            | ~ 53 μm                    | Array Size                                | ~ 53 μm            |  |  |
| Includes complete fir | st and last interval       | Includes complete first and last interval |                    |  |  |
| Positioning           |                            | Positioning                               |                    |  |  |
| Center Around Zero    | ~                          | Center Around Zero                        | ~                  |  |  |
|                       |                            |                                           |                    |  |  |
| * * *                 | <del>* * * *</del> *       | * * * *                                   | * * * *            |  |  |

## Step 3

• Set proper import value for grey value and dimensions during import

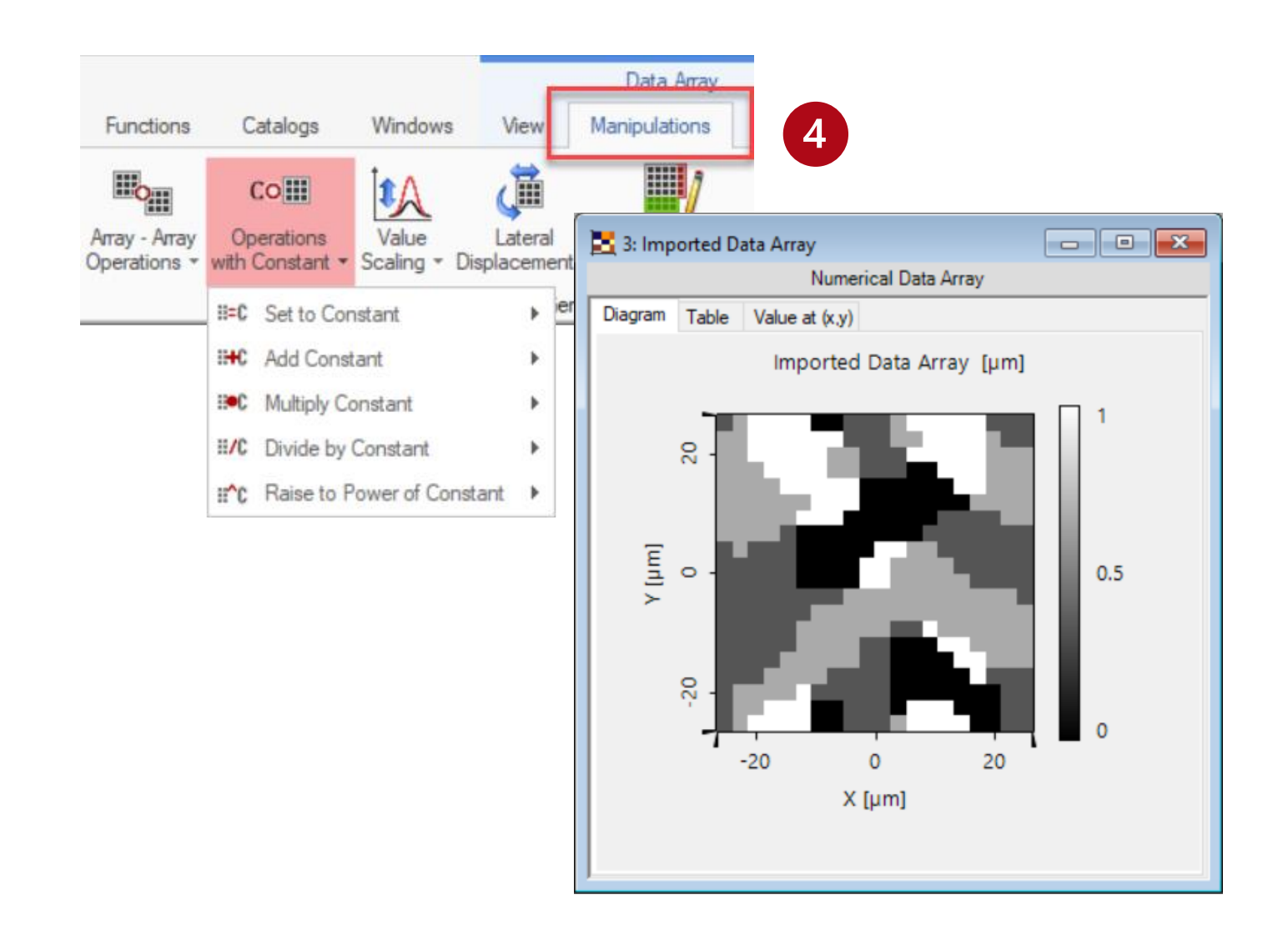

#### Step 4

 Check the height value of the imported data array and adapt it via Manipulation menu. (e.g. multiplication with constant).

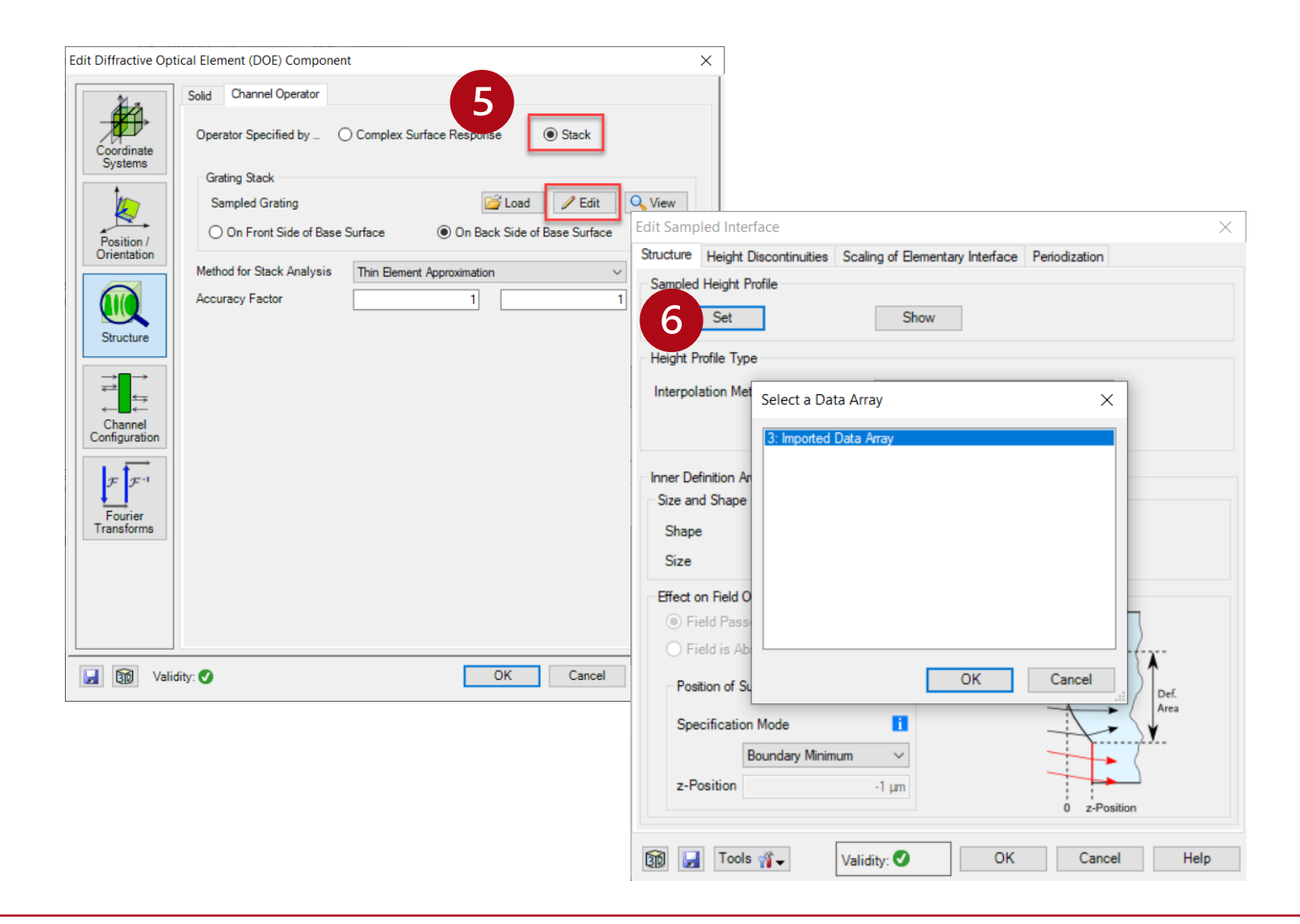

### Step 5

 Use Microstructure or DOE component -> Channel Operator -> Stack

#### Step 6

 Load the imported data array to the sampled interface

| Edit | Stack    |            |             |                            |           |             |               | ×     |
|------|----------|------------|-------------|----------------------------|-----------|-------------|---------------|-------|
|      |          |            |             |                            |           |             |               |       |
|      |          |            |             |                            |           |             |               |       |
|      | Index    | z-Distance | z-Position  | Interface                  | Subsequen | it Medium   | <b>-</b> .    | Com   |
|      |          | Umm        | Umm         | Sampled Interface          | N-BK/_Sch | ott_2015 in | Enter your co | ommen |
|      |          |            |             |                            |           |             |               |       |
| <    |          |            |             |                            |           |             |               | >     |
| V.   | alidity: | 9          |             | 4                          | Add       | Insert      | Delete        |       |
|      | Stack F  | Period is  | Dependent f | from the Period of Interfa | ce v      | with Index  | 1             | •     |
|      | Stack F  | Period     |             | 53 µm 🛛 🗙                  | 53 µm     |             |               |       |
| 3    | 0        | Tools 🇌    | •           |                            | ОК        | Cancel      | Hel           | p     |

## Step 7

• Set extension of the stack to size of the DOE

## Step 8

• Increase the sampling factor for the TEA algorithm if needed

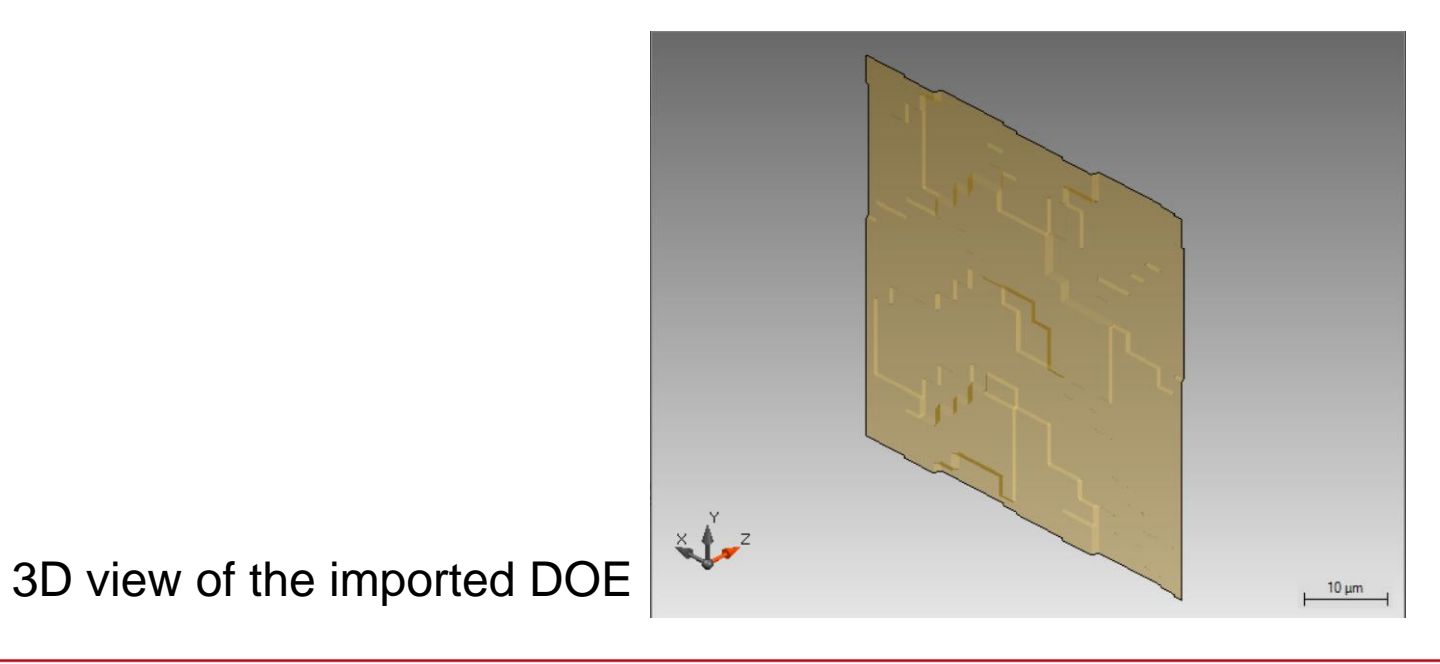

| title                              | Import of Bitmap file containing Microstructure Data into VirtualLab Fusion |
|------------------------------------|-----------------------------------------------------------------------------|
| document code                      | Demo.0037                                                                   |
| version                            | 1.0                                                                         |
| VL version used for<br>simulations | VirtualLab Fusion Spring Release 2020 (Build 3.4)                           |
| category                           | Demo                                                                        |
| further reading                    |                                                                             |